### SchoolsMobile Installation Help

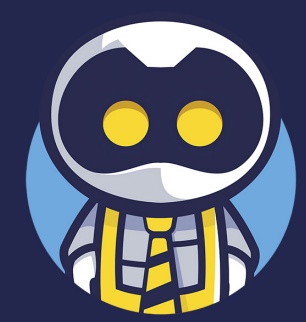

MARCH '25 (v4.0)

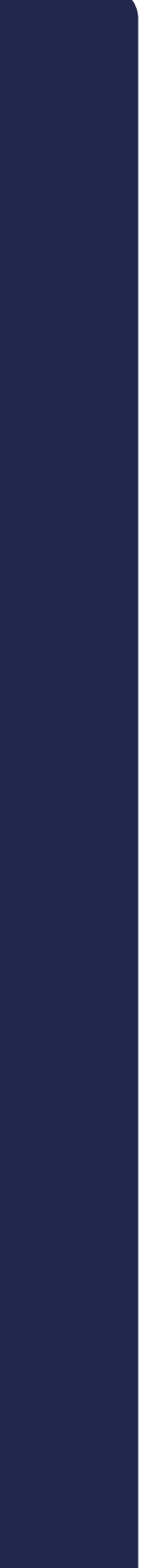

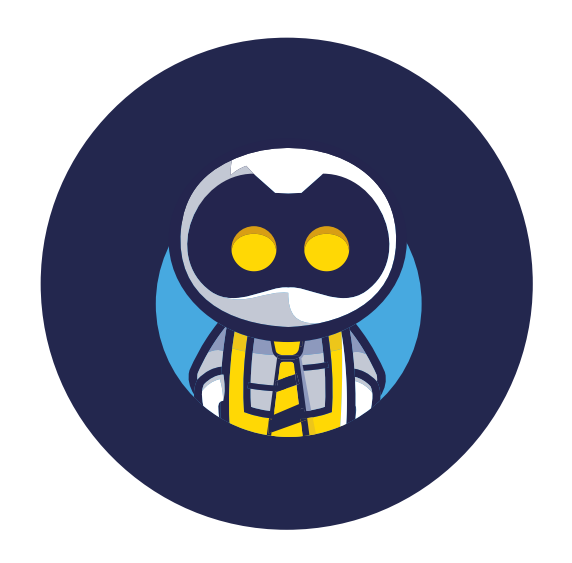

### Contents...

To make life easier for you, just follow the simple steps in the Inst Installation Guide. MacBooks a If you want more help, please feel free to call or email us at: Laptops & S +44(0)333 242 3163 support@schoolsmobile.zendesk.com Laptops & S Furt

| Before you start                                          | 3  |
|-----------------------------------------------------------|----|
| Setting up your account                                   | 4  |
| Accessing your dashboard                                  | 5  |
| Finding your Configuration ID                             | 6  |
| iPhones, iPads, Android smartphones and tablets           | 7  |
| The different installation methods                        | 8  |
| New set up with QR code                                   | 9  |
| New set up with licence code                              | 10 |
| Installation with existing account                        | 11 |
| MacBooks and iMacs                                        | 12 |
| Laptops & Surface Pros (Windows 10)                       | 14 |
| Laptops & Surface Pros (Windows 11)                       | 16 |
| Further instructions for Windows devices (Microsoft Edge) | 18 |
| Chromebooks                                               | 20 |
| Some top tips                                             | 22 |

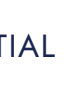

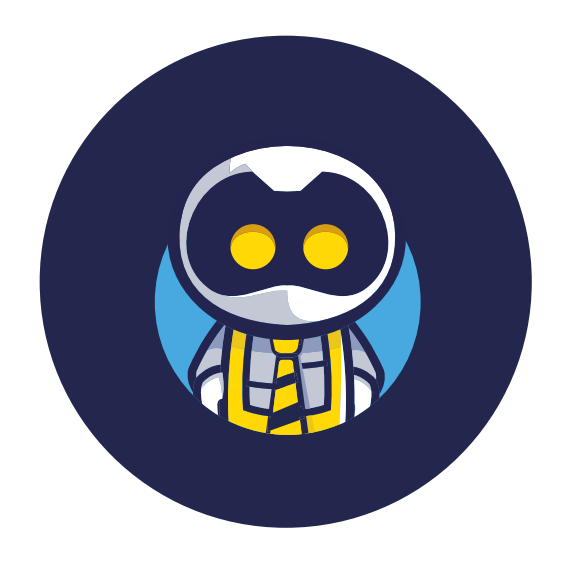

### Before you start...

To make life easier for you follow these simple steps. If you want more help please feel free to call or email us at:

+44(0)333 242 3163 info@schoolsmobile.com

- **>>**

**>>** 

**»** 

- **》**

Ensure your **child's device**(s) is to hand as well as your own.

Please ensure it is **unlocked** and that you have access to download apps/admin rights.

If you use Screen Time, Family Sharing (iOS) or Family Link (Android), ensure you have login credentials and can approve app downloads/make setting changes.

You may find it useful to perform this set-up during times allowed by screen time or pause screen time on your child's device while you set up.

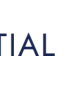

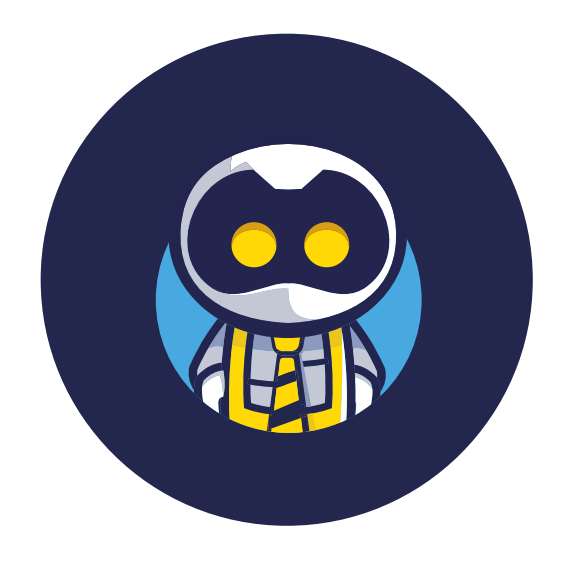

### Setting up your account...

There are various methods to set up your account, depending on how your school is launching SchoolsMobile.

By now, you will have received either:

1. An email with a **QR code** and a **registration link** 

or

### iPhones, iPads and Android Devices

If you are using the SchoolsMobile Kids app on an iPhone, an iPad or an Android device, you will create your parent account on your child's device using the instructions in the following pages.

If you are installing SchoolsMobile on a device that **does** not use the app, then you will create your account using the link in your activation email... this will be done on your own device.

2. Details of a **pre-paid licence code**, which may have come from your school or directly from the SchoolsMobile team.

Macbooks, iMacs, Laptops, Surface Pros, Chromebooks and Desktop PCs

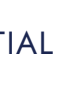

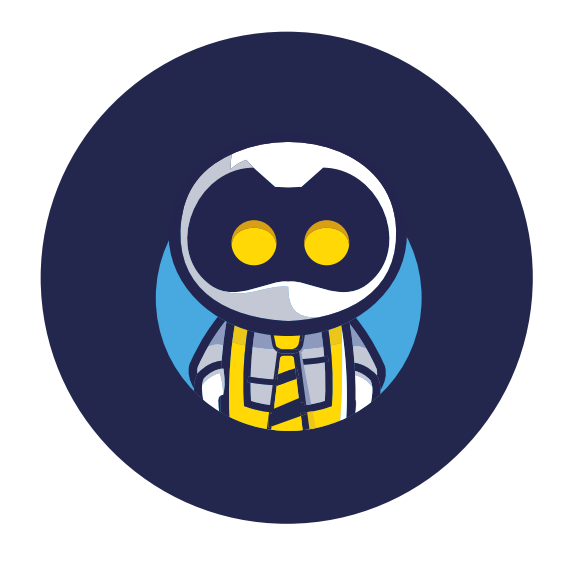

### Accessing your dashboard...

Whichever method you use to create your account, once you have finished this part of the process you will receive a confirmation email. This email will include a link that looks like this:

"XXXXXX" will be replaced with the name of the school that your child attends, or the organisation your school belongs to.

This is the link to your **parent dashboard**, where you can change policies, set Chill Time and check out the reporting features.

Make sure you keep a note or bookmark the link.

You may want to save it as a favourite on your computer or add it to the homescreen of your own mobile phone or tablet.

### https://XXXXX.schoolsmobile.com

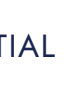

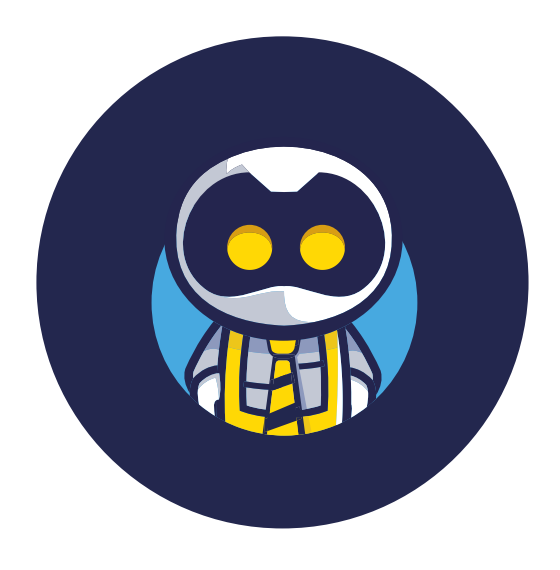

# **Finding your Configuration ID...**

In order to add devices that do not use the SchoolsMobile Kids app, you can use the instructions in the image below to find your Configuration ID.

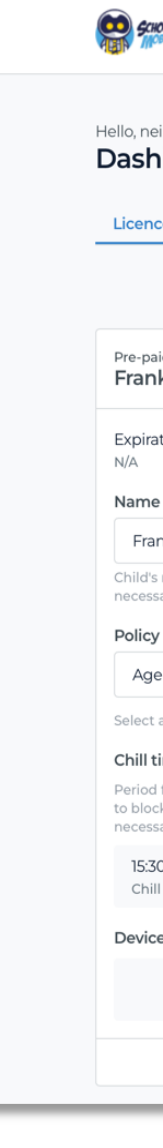

If you already have the SchoolsMobile Kids app on one of your child's devices, you can also find the Configuration ID on the app dashboard.

|                                                                                                    | Connect the application to your child's device to get protection                                                                                                    |  |  |
|----------------------------------------------------------------------------------------------------|----------------------------------------------------------------------------------------------------|--|--|
| ms<br>m                                                                                                    | Pre-paid licence<br>Frank porteli                                                                                                    |  |  |
| board<br>Reporting                                                                                                    | Follow these steps to activate the policy on<br>your child's device<br>Step -1<br>Scan the OR-code using the camera on Frank                                                                                                    |  |  |
| id licence<br>k Porteli                                                                                                    | for iOS for Android text in amongst some                                                                                                    |  |  |
| ation date School<br>Seqrd School                                                                                                    | onscreen instructions.                                                                                                    |  |  |
| nk porteli<br>In name that appears on their profile. Change it if<br>sary.                                                                                   | Image: Sector of visit (You can ignore those onscreen instructions if you are onscreen instructions if you are of the visit of the visit of t |  |  |
| e 10 - 12<br>a different policy, if necessary.<br>ime Extend<br>for each day of the week during which access<br>ind websit and apps is allowed (Charge it if | step - 2<br>Copy this Configuration ID to login to the NextDNS<br>application<br>7adec8cae4                                                                                                    |  |  |
| 0 - 19:30<br>I today · 10 Jul, Mon                                                                                                    | Access has not yet been set up                                                                                                    |  |  |
| No devices                                                                                                    | Status will be updated when you complete<br>the steps above                                                                                                    |  |  |
| Hide details A                                                                                                    |                                                                                                    |  |  |

Let's get connected

| This is your child's Configuration ID |            |  |           |
|---------------------------------------|------------|--|-----------|
|                                       | 8f63cb146e |  |           |
| J                                     | ames Smith |  | Protected |

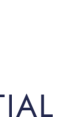

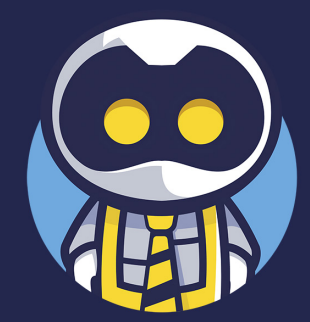

### Apple iPhones & iPads Android smartphones & tablets

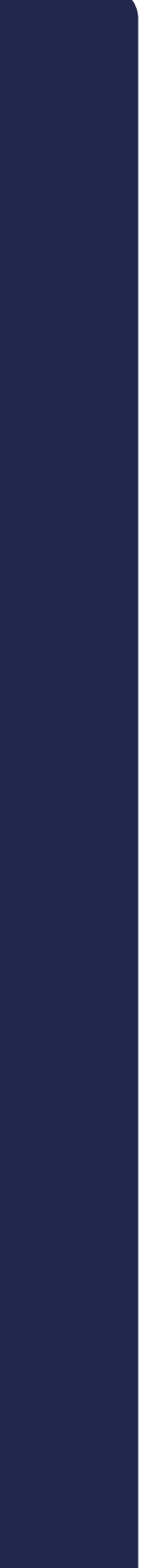

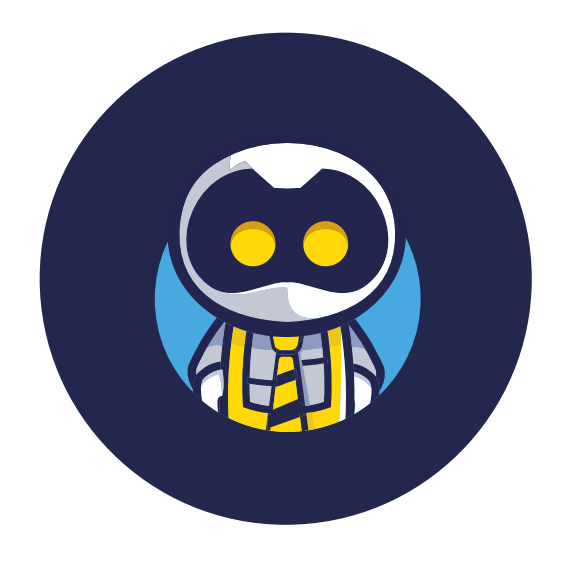

# Activate and install... which way is right?

There are several ways to activate your account and install SchoolsMobile on your child's iPhone, iPad or Android device. Make sure you choose the right way for you!

If you already have a SchoolsMobile account, go to page 11.

If you received a QR code in an activation email, go to page 9.

If you received a licence code from us or from your child's school, go to page 10.

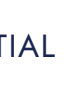

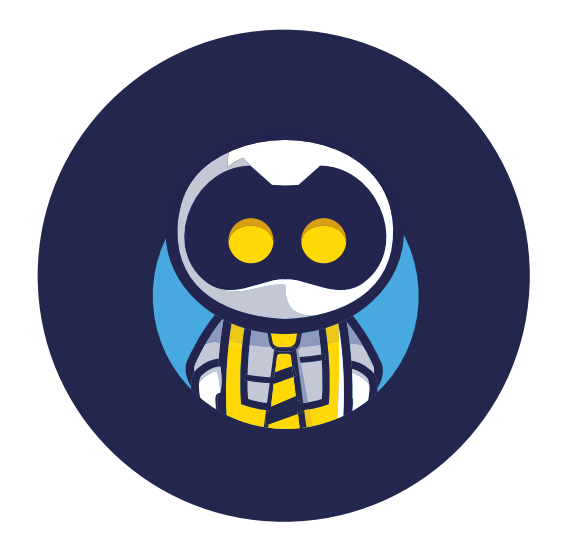

# New set up with... a QR code

Step 1

Open the camera on your child's smartphone or tablet.

Step 2

Scan the QR code from your activation email and download the SchoolsMobile Kids app.

Step 3

Open the app, and **scan the QR code again**, as it contains your licence code.

Step 4

**Follow the on-screen instructions** to create your parent account and add your child's information.

Step 5

Ensure the **Protection button is on**, following any other instructions as you go.

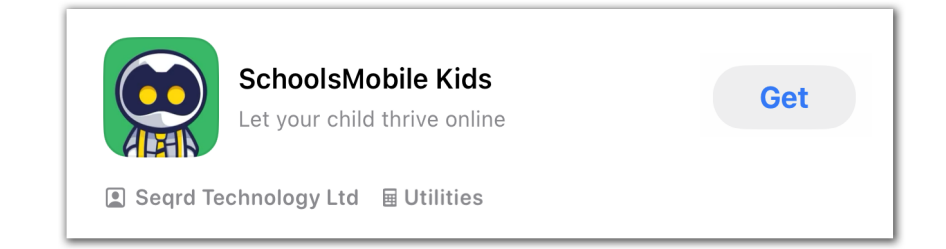

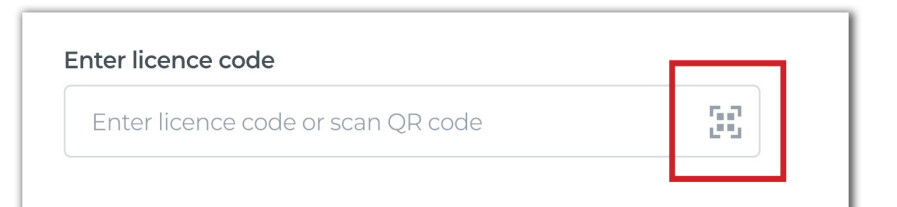

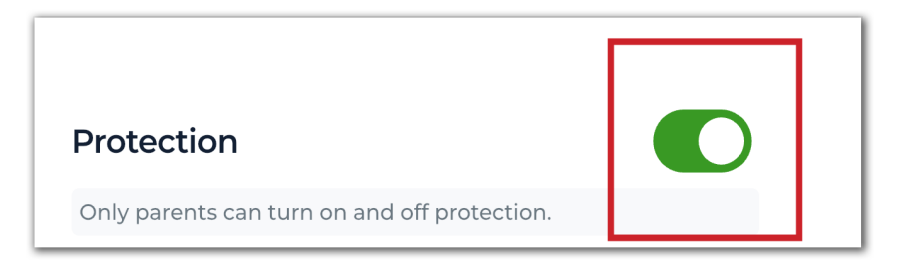

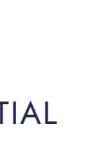

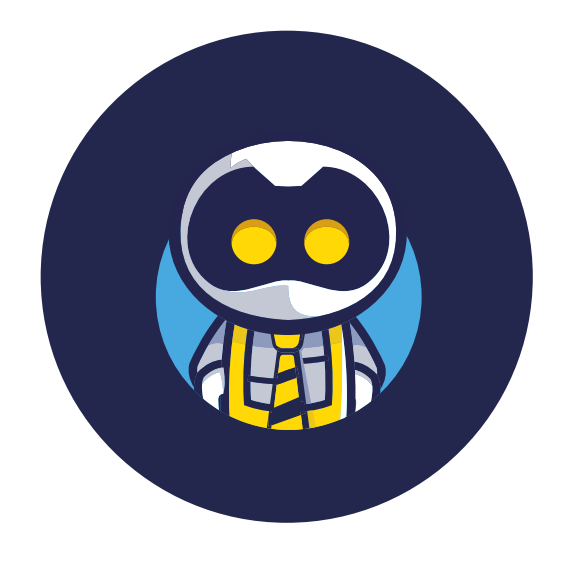

### New set up with... a licence code

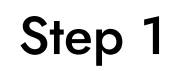

Open the camera on your child's smartphone or tablet.

Step 2

Scan the QR code on the left of this page and download the SchoolsMobile Kids app.

Step 3

Open the app, and enter your licence code, then press Continue.

Step 4

**Follow the on-screen instructions** to create your parent account and add your child's information.

Step 5

Ensure the **Protection button is on**, following any other instructions as you go.

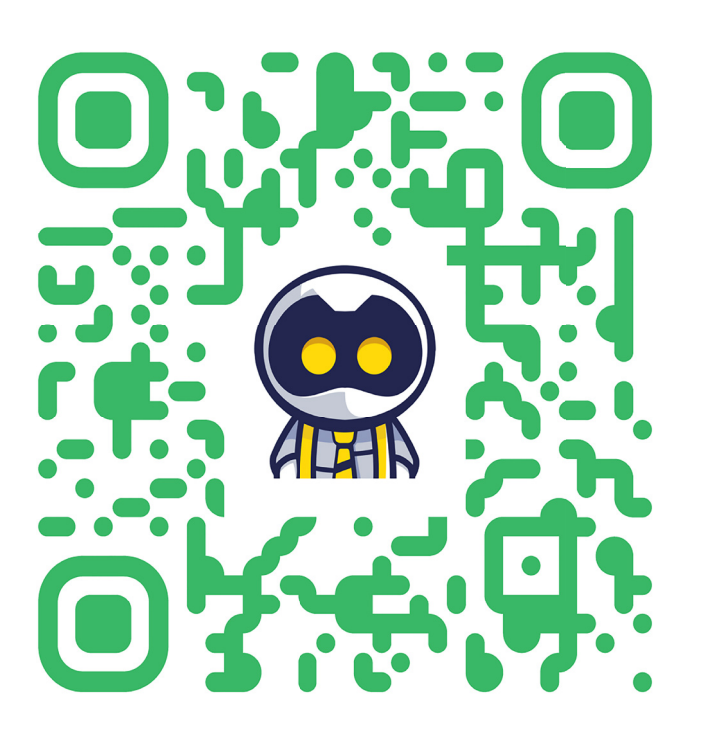

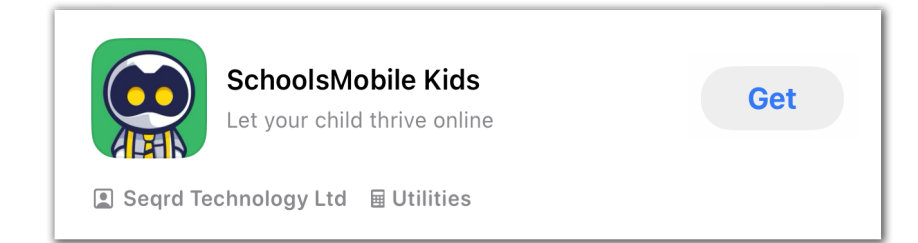

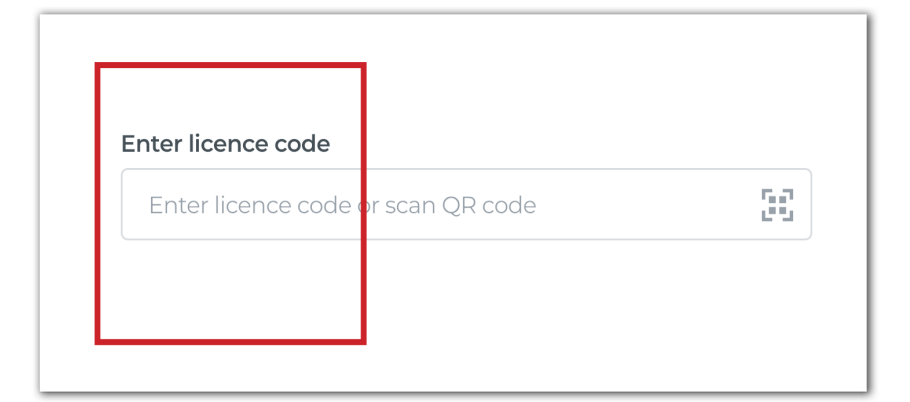

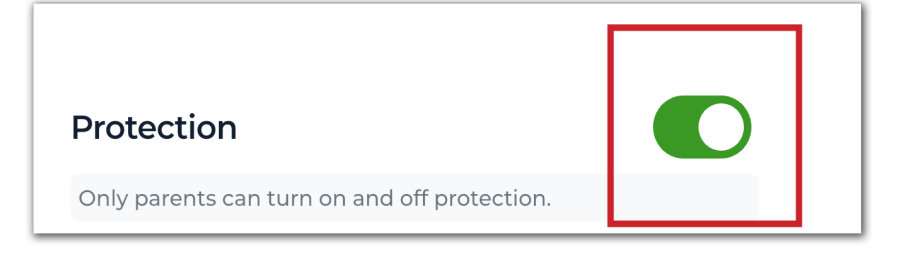

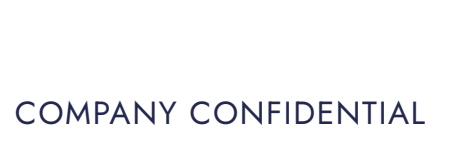

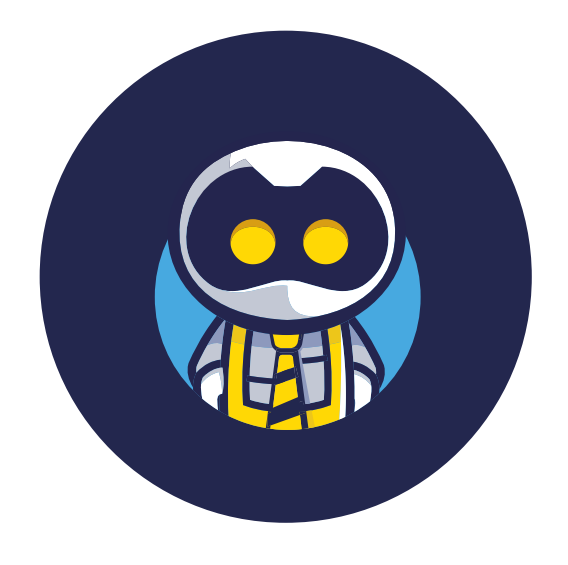

# Installation with... an existing account

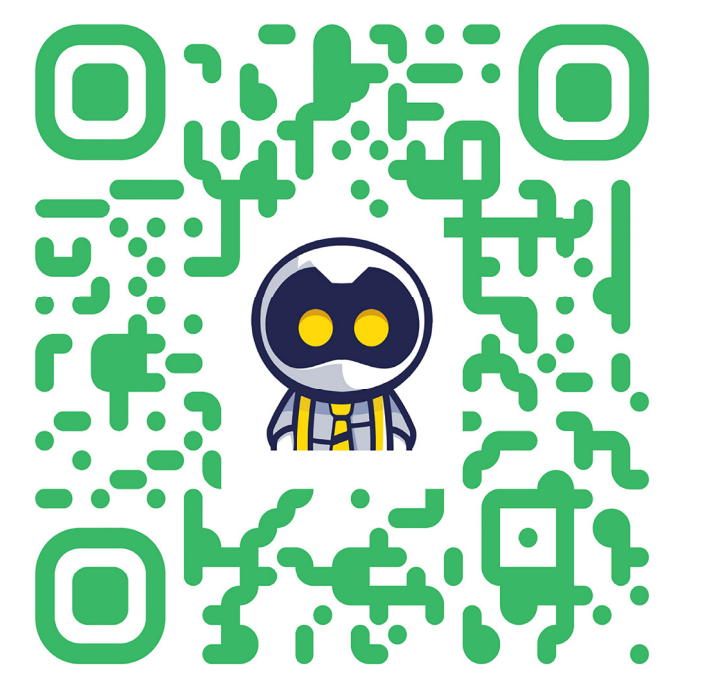

Step 1

Open the camera on your child's smartphone or tablet.

Step 2

Scan the QR code on the left of this page and download the SchoolsMobile Kids app.

Step 3

Open the app, and **enter your parent email and password**, then press **Continue**.

Step 4

**Follow the on-screen instructions** to associate the device with your child's profile.

Step 5

Ensure the **Protection button is on**, following any other instructions as you go.

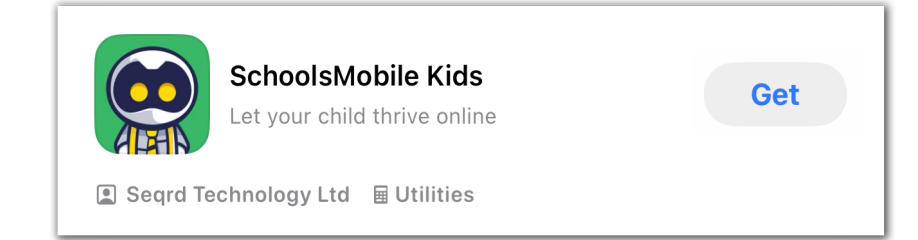

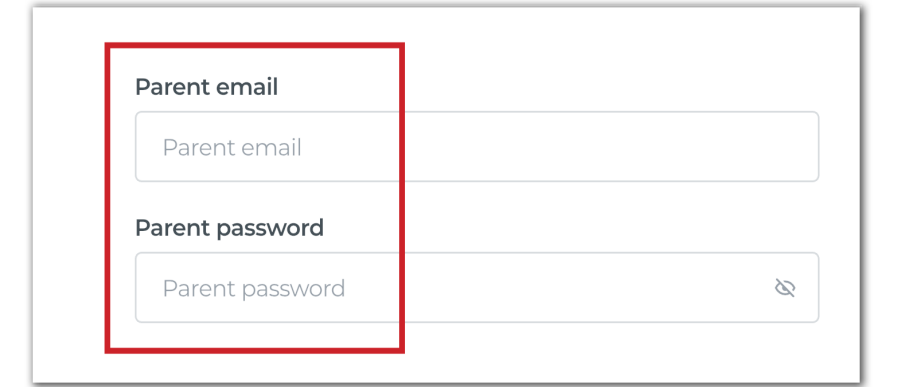

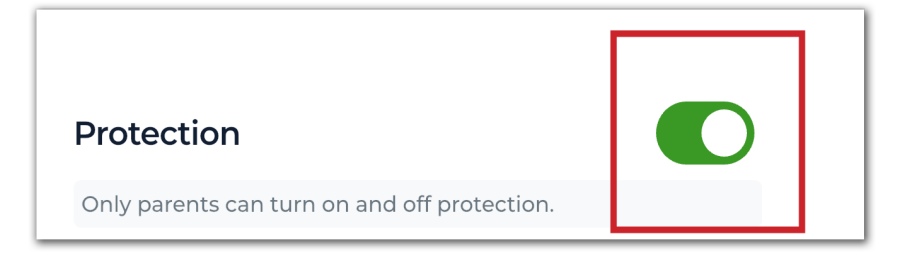

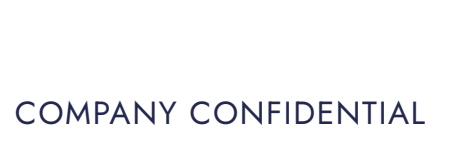

### MacBooks & iMacs

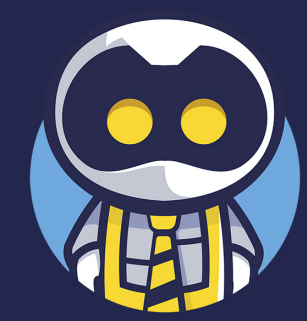

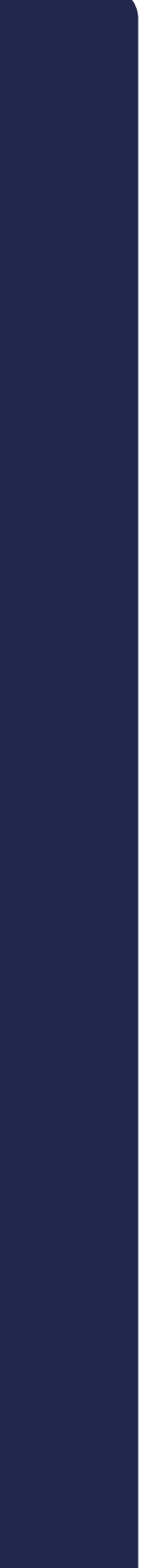

### Step 1

Download the NextDNS app from the Mac App Store

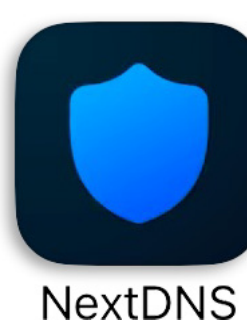

Step 2

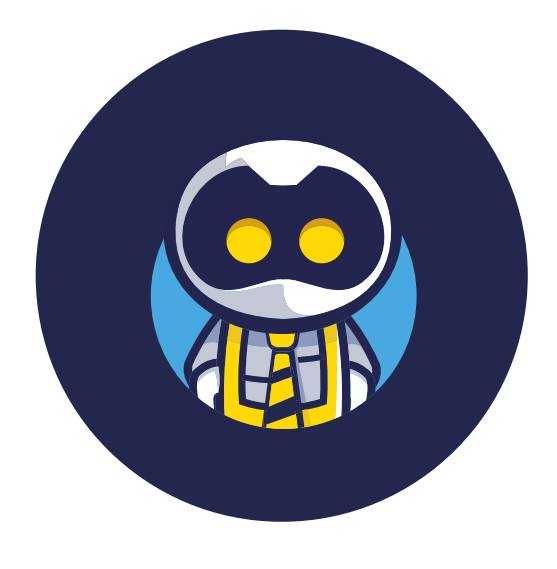

SCHOOLSMOBILE

Easy to enable

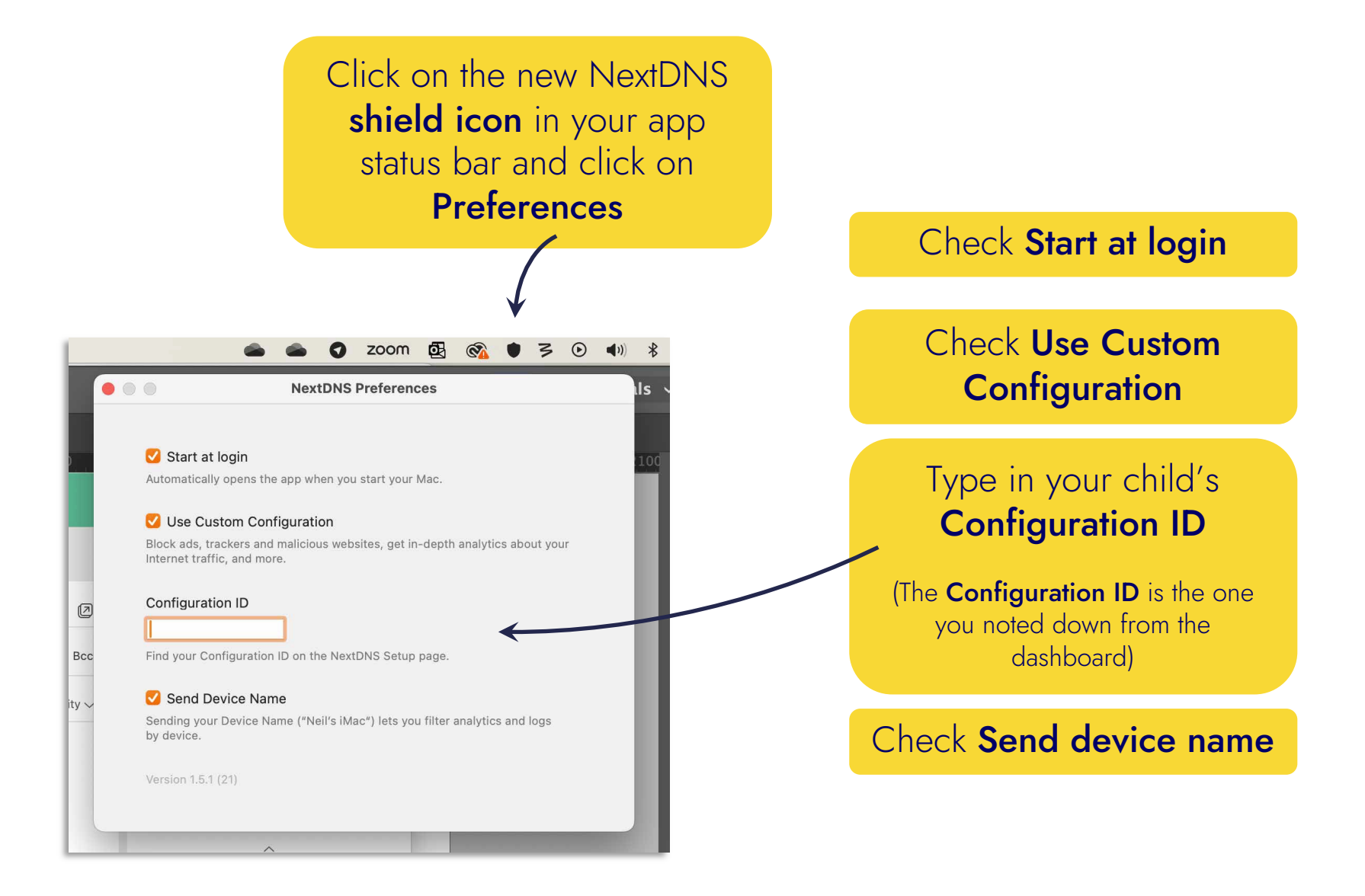

Step 3

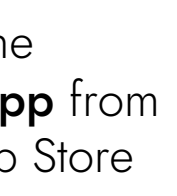

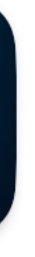

Click on the NextDNS icon and click **Enable** 

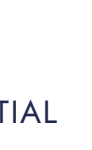

### Laptops & Surface Pros (Windows 10)

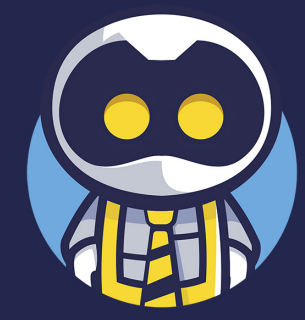

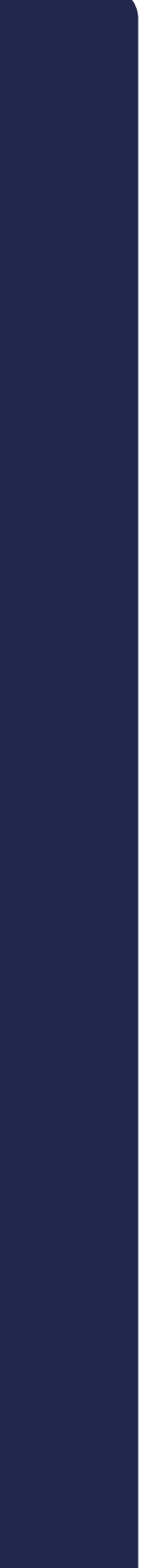

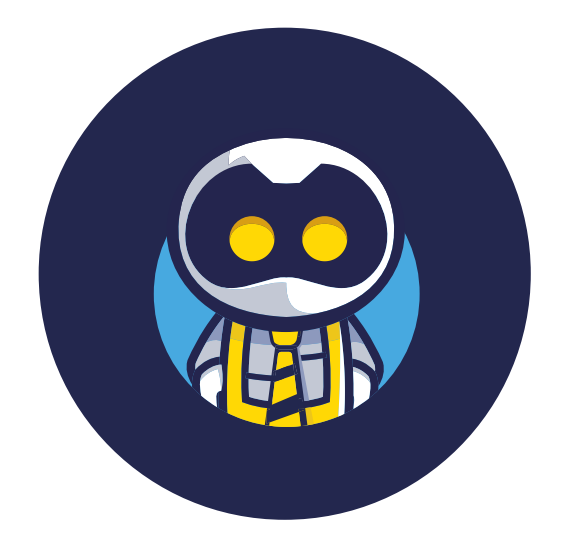

# Protected in seconds...

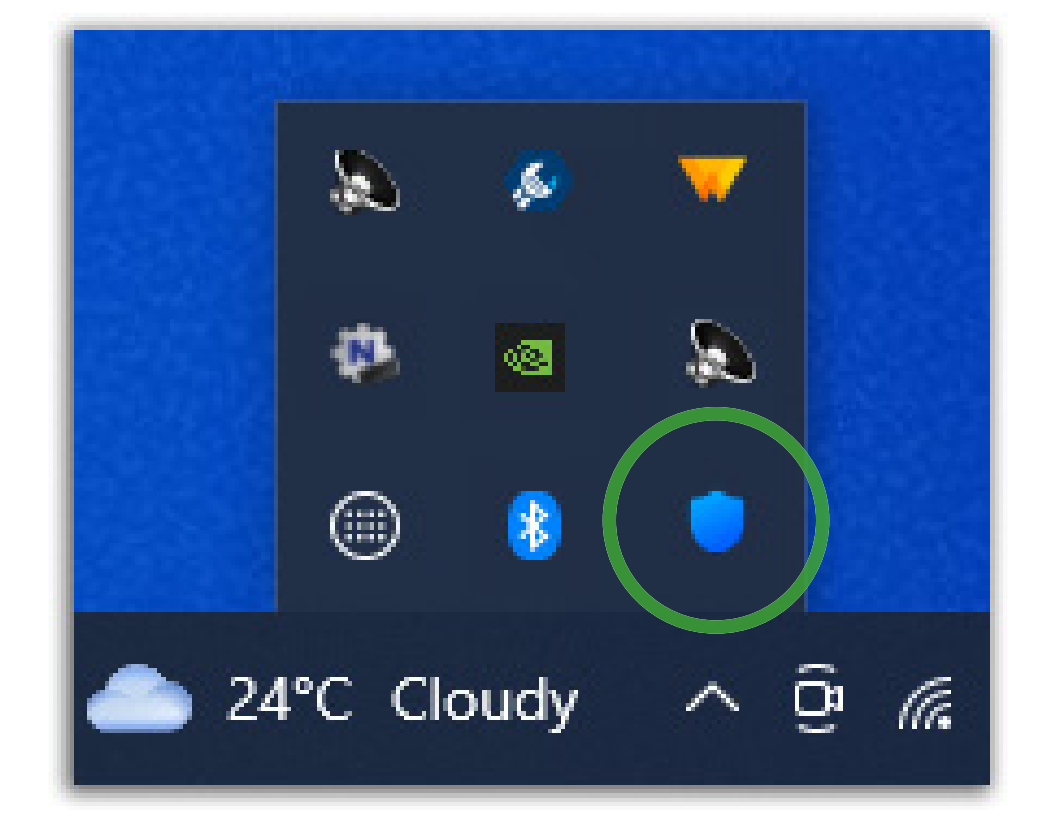

| ſ | Settings X                           | 1 |
|---|--------------------------------------|---|
|   | Configuration                        |   |
|   | Configuration ID:                    |   |
| ( | Report Device Name                   |   |
|   | Check for Updates v3.0.13-0-g5f15351 |   |
|   | Update Channel: Stable 🗸             |   |
|   |                                      |   |
|   | Status                               |   |
|   | started                              |   |
|   |                                      |   |
|   | Cancel Save                          |   |
|   |                                      |   |

**Step 1.** Open the computer's web browser and click the cursor in the URL bar. Type in **nextdns.io/download/windows/stable** and then hit **ENTER**.

An EXE file will now automatically download to your Downloads folder.

- **Step 2.** Double click the **EXE file** and run through the install procedure like any other Windows application.
- **Step 3.** Once the installation is complete, a settings box should automatically pop up. If it does not pop up, then right click on **the NextDNS blue shield icon** (which can usually be found on the bottom right hand side of your taskbar) and select **Settings**.
- **Step 4**. In the settings box, enter your child's unique **Configuration ID** that you noted down from your dashboard. Ensure that **Report Device Name** and **Check for Updates** are both checked. **Update Channel** should be selected to Stable.
- Step 5. Click Save.
- **Step 6.** To turn on, right click on **the NextDNS blue shield icon**. Click **Enable** if there is an option to do so (some systems may automatically enable the program once you have completed Steps 4 and 5).

If your child's device uses <u>Microsoft Edge</u> as the web browser, please **proceed** to page 16 for further instructions. If the device does not use Edge, then the SchoolsMobile installtion process is now complete.

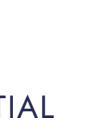

### Laptops & Surface Pros (Windows 11)

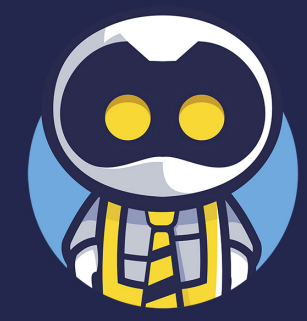

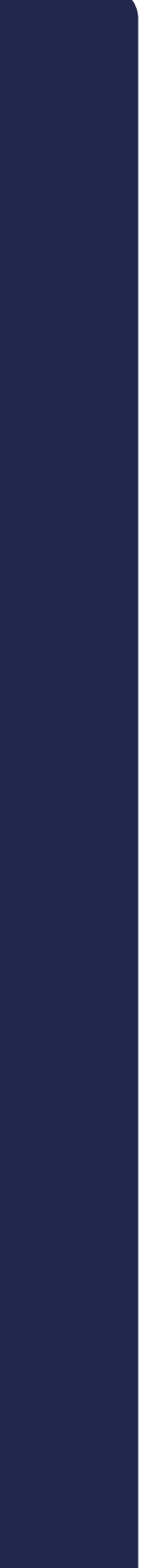

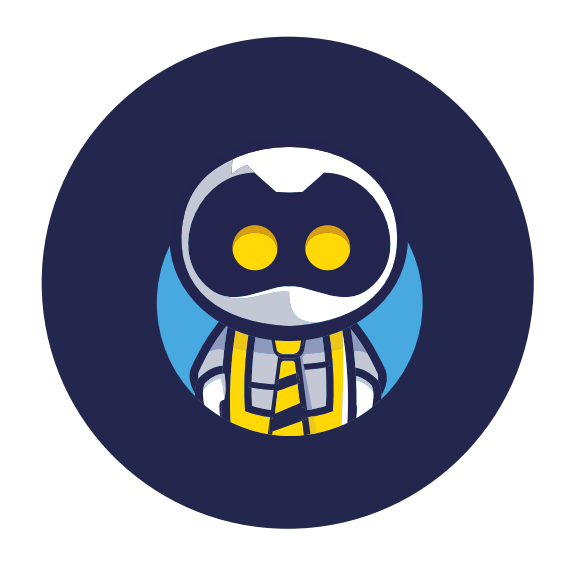

### **Protected in** seconds...

**Step 1.** Open the Settings app and go to **Network & Internet**.

Step 2. Click on Wi-Fi (or Ethernet).

**Step 3.** Click on **Hardware properties**, or ignore this step if you clicked on Ethernet.

Step 4. Click the Edit button next to DNS server assignment.

Step 5. Select Manual.

Step 6. Enable IPv4.

Step 7. Enter 45.90.28.0 as Preferred DNS, then select On (manual template) and enter https://dns.nextdns.io/xxxxxxx (replacing the x's with your child's unique Configuration ID that you noted down from your dashboard).

Step 8. Enter 45.90.30.0 as Alternate DNS, then select On (manual template) and enter https://dns.nextdns.io/xxxxxxx (replacing the x's with your child's unique Configuration ID that you noted down from your dashboard).

Step 9. Click Save.

If your child's device uses Microsoft Edge as the web browser, please proceed to page 16 for further instructions. If the device does not use Edge, then the SchoolsMobile installtion process is now complete.

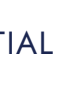

### Further Instructions for Windows Devices (Microsoft Edge)

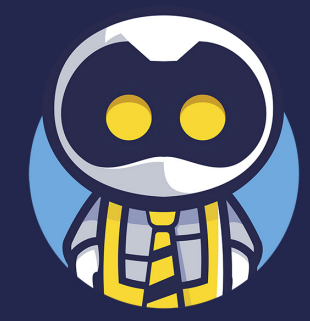

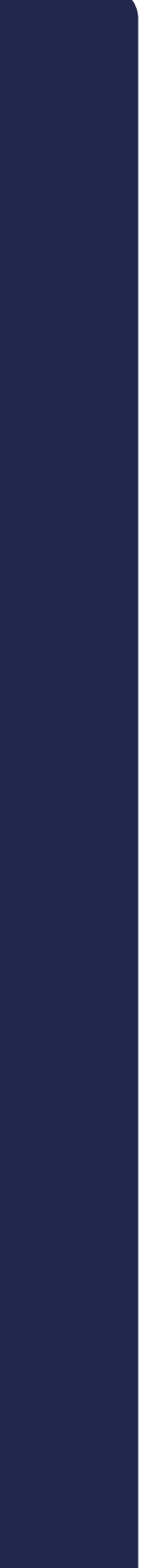

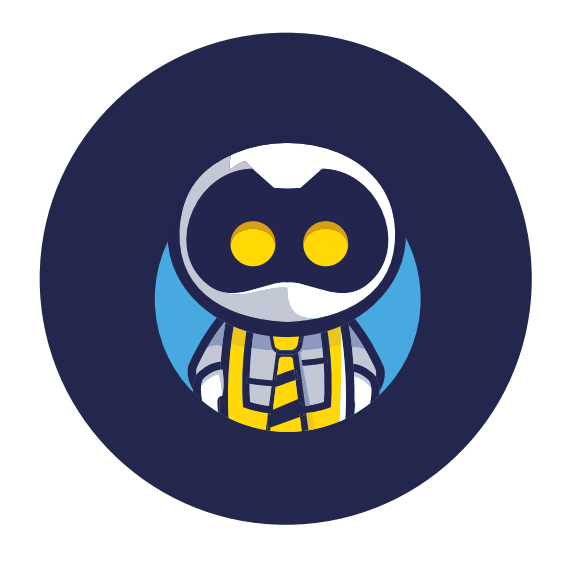

# Microsoft Edge

Please note, this page of instructions cannot be used on its own. You must first complete the installation process for Windows 10 or 11, as outlined in the previous pages.

Step 2. Within Edge, open Settings.

Step 3. Under Security, enable Use secure DNS.

Step 4. Select Choose a service provider and enter https://dns.nextdns.io/xxxxxxx (replacing the x's with your child's unique Configuration ID that you noted down from your dashboard).

Step 1. Open Microsoft Edge.

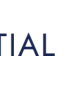

# Chromebooks

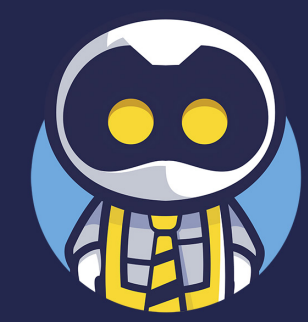

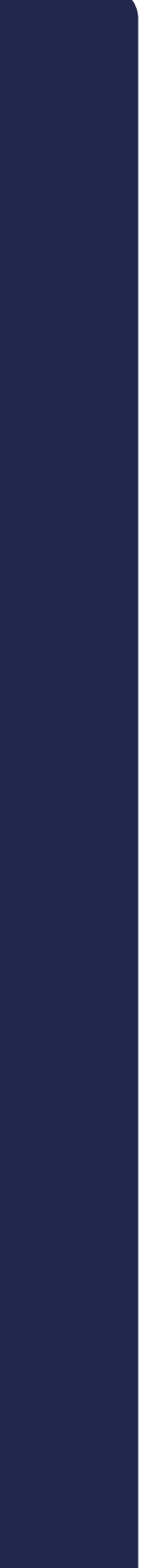

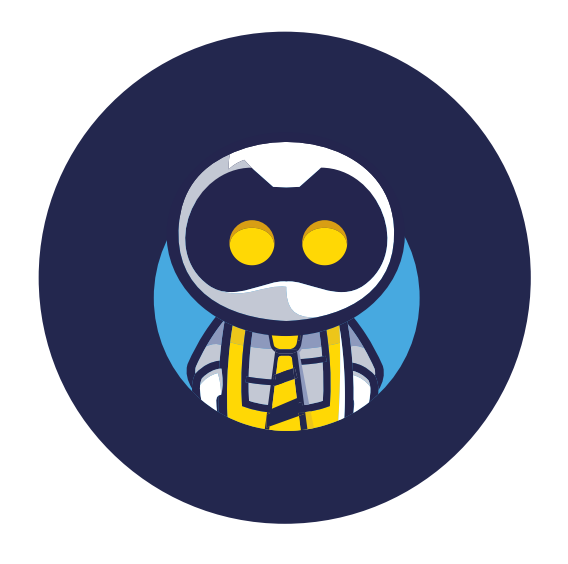

# **Protected in** seconds...

**Step 1.** Open the **Settings** app.

Step 3. Enable Use Secure DNS.

Step 4. Select With: Custom, then enter https://dns.nextdns.io/xxxxxxx (replacing the x's with your child's unique Configuration ID that you noted down from your dashboard).

21 SEQRD INSTALLATION

Step 2. Go to Security and Privacy.

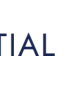

# Some Top Tips

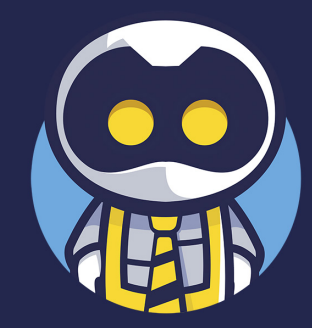

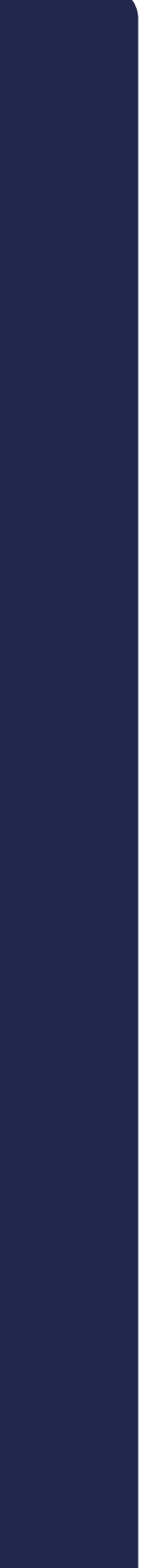

### **Useful Dashboard Functions:**

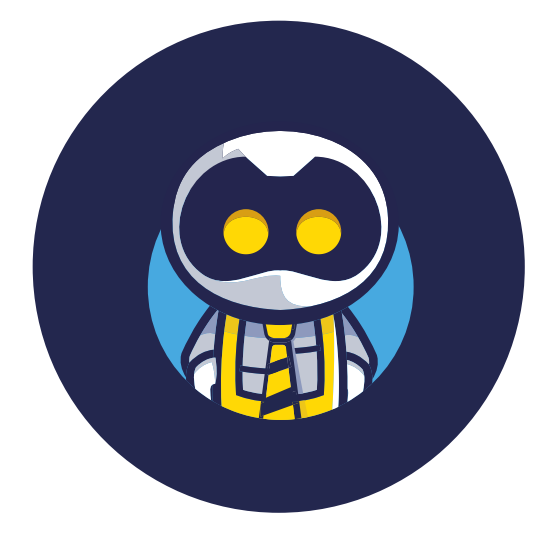

SCHOOLSMOBILE

# Get the most out of SchoolsMobile...

Pre-paid licence Kelly's Mac

Expiration date 19 Jul 2024

#### Name

Kelly's Mac

necessary.

#### Policy

Age 10 - 12 - Holidays

Select a different policy, if necessary.

#### Chill time

necessary

08:00 - 20:00 Chill today • 11 Oct, Wed

Devices list

MacBook Air

iPhone 11 Connected on 24 Jul 2023, 22:45

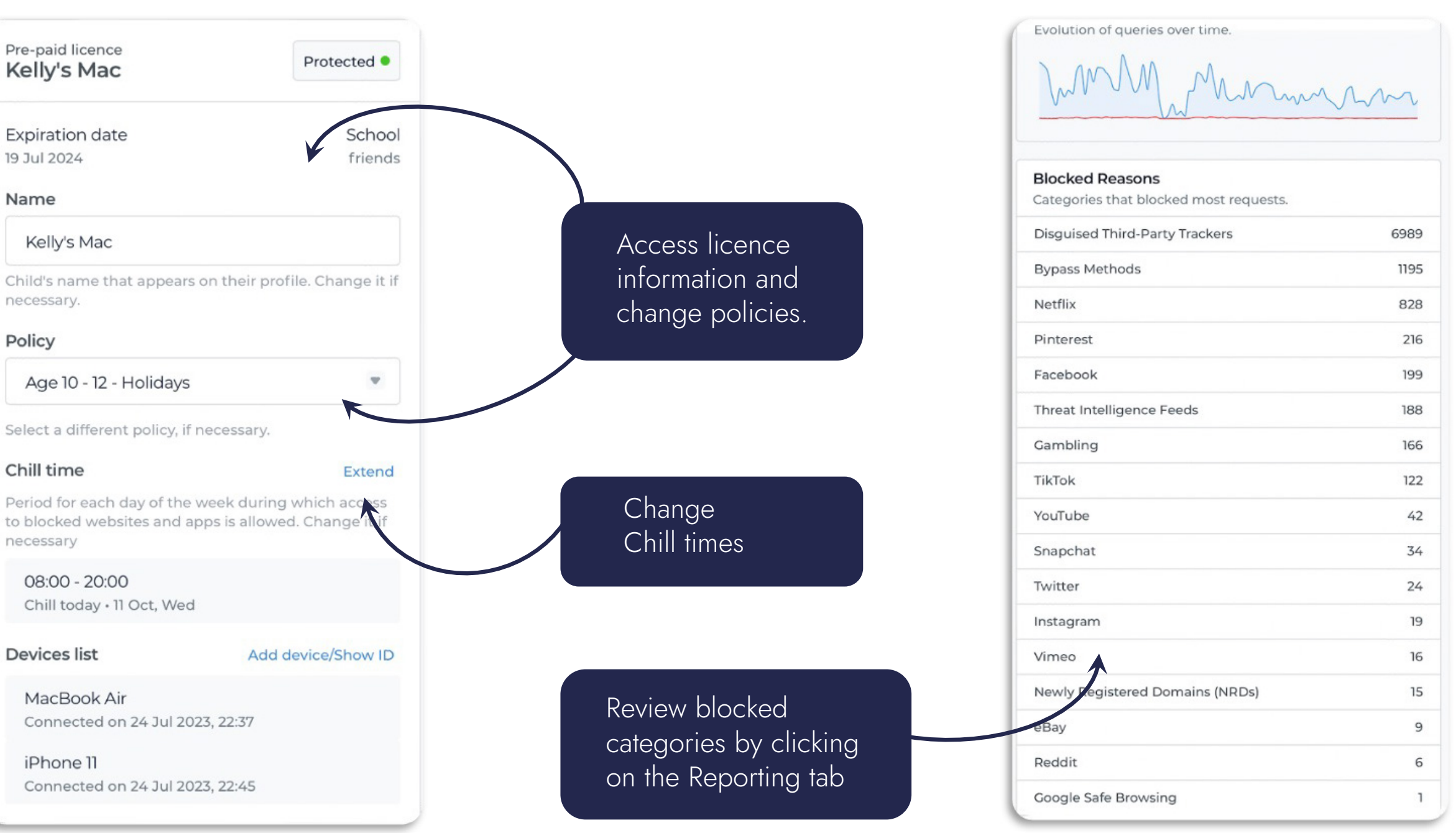

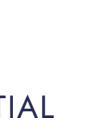

Sancas

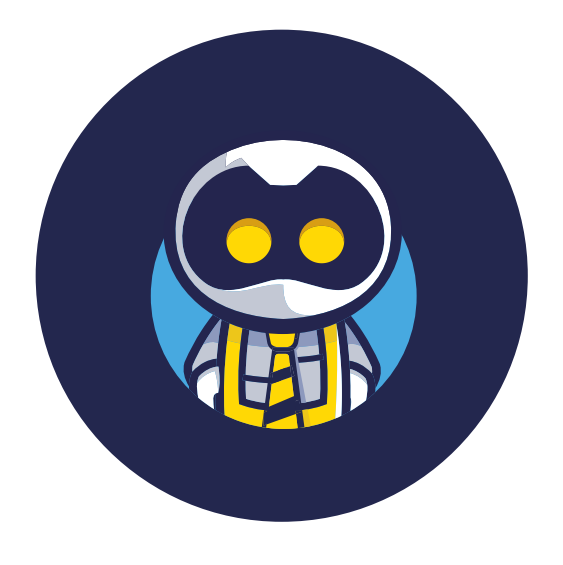

SCHOOLSMOBILE

# Get the most out of SchoolsMobile...

| Balan<br>Online<br>The easy to<br>when usin    | ced,<br>e Usa<br>ool to he<br>g techn              | Sa<br>age                 | fe & l<br>eMa<br>arents lo<br>y and de |
|------------------------------------------------|----------------------------------------------------|---------------------------|----------------------------------------|
| Set up<br>Add a licer<br>you can bu<br>members | <b>o in u</b><br>nce code<br>Jy a pay<br>of the fa | e if yo<br>as-yo<br>amily | <b>der 9</b><br>ou have o<br>ou-go m   |
| annual lie<br>Pre-pa<br>Licence                | code                                               | code                      |                                        |
| add a mo                                       | onthly lic                                         | A                         | dd more                                |
| AA                                             | >                                                  | .s                        | choolsr<br>①                           |

Bookmark:

### Bookmarking SchoolsMobile on your iPhone

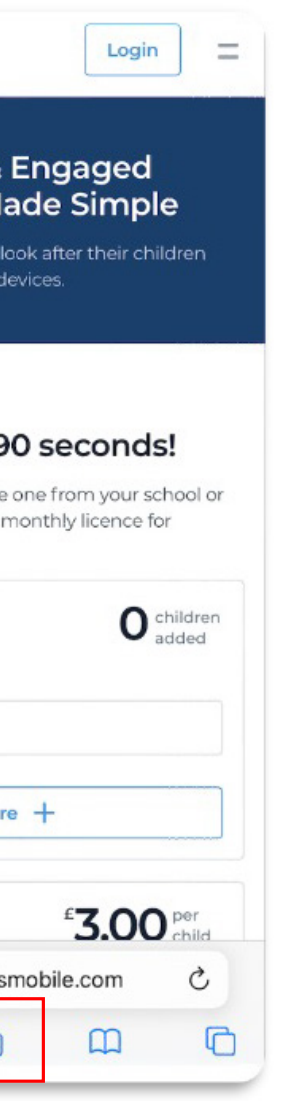

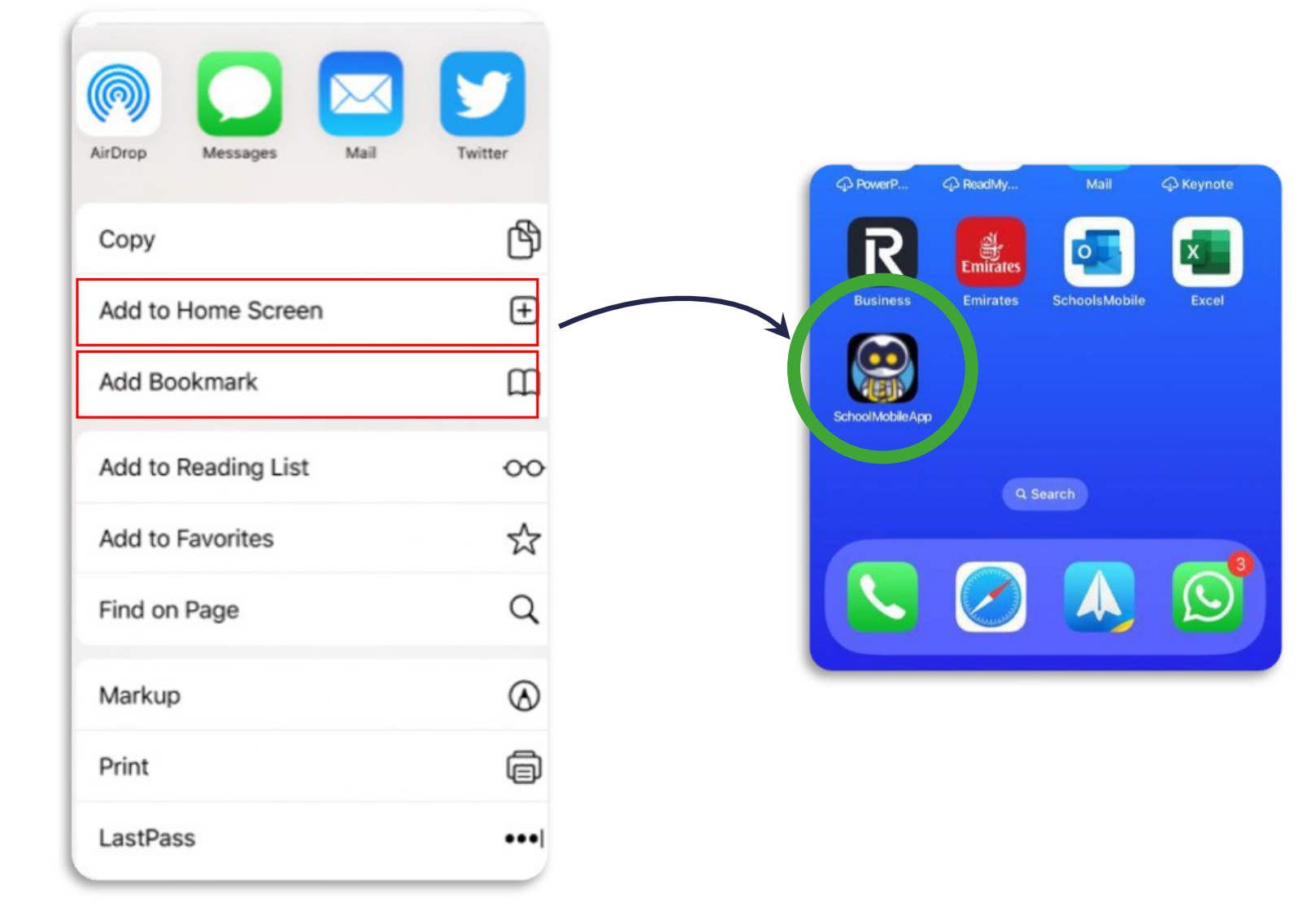

https://schoolname.schoolsmobile.com

Add to your home screen to make access quick and simple. You should now see SchoolsMobile!

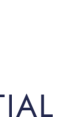